# Sistema de Aplicación de Exámenes

Administración del Sistema de Viáticos Locales

Universidad de Costa Rica

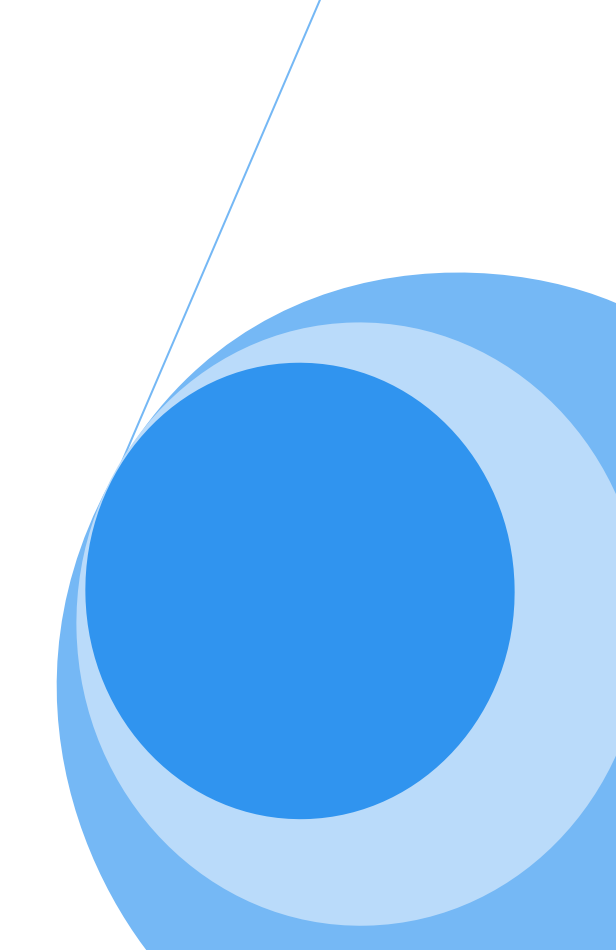

# TABLA DE CONTENIDOS

| Ingreso al Sistema                    | 4  |
|---------------------------------------|----|
| Sección CATALOGOS                     | 5  |
| Parámetros por tipo de examenes       | 6  |
| Información del listado de parametros | 6  |
| Modificar Registro                    | 6  |
| COORDINADORES                         | 7  |
| Agregar Registro                      | 8  |
| Modificar Registro                    |    |
| Eliminar Registro                     | 11 |
| CATEGORIAS                            |    |
| Agregar Registro                      |    |
| Modificar Registro                    | 14 |
| Eliminar Registro                     | 14 |
| SEDES DE APLICACION                   | 15 |
| Agregar Registro                      |    |
| Modificar Registro                    |    |
| Eliminar Registro                     |    |
| TIPOS DE CONVOCATORIA                 | 21 |
| Agregar Registro                      |    |
| Modificar Registro                    |    |
| Eliminar Registro                     | 23 |
| Sección APERTURA                      | 24 |
| CONVOCATORIAS                         | 24 |
| Agregar Registro de convocatoria      | 25 |
| Modificar Registro de convocatoria    |    |
| Eliminar Registro de convocatoria     |    |

|     | Agregar Registro se sede y coordinador de la convocatoria    | 27 |
|-----|--------------------------------------------------------------|----|
|     | modificar Registro de sede y coordinador de la convocatoria  | 30 |
|     | Eliminar Registro                                            | 31 |
|     | proyeccion de gastos                                         | 32 |
| Sec | ción REPORTES                                                | 34 |
| F   | REPORTE DE ASISTENTES CON ALERTA DE VACACIONES               | 35 |
| F   | REPORTE DE ASISTENTES CON ALERTA DE INCUMPLIMIENTO DE TIEMPO | 36 |

# **INGRESO AL SISTEMA**

Para ingresar al sistema debe digitar la siguiente dirección en el navegador Web https://viaticoslocales.sdp.ucr.ac.cr. En caso de que el certificado digital no se encuentre instalado, debe seguir los pasos descritos en el "Manual de Certificados Digitales", publicado en la página de Recursos Humanos (www.orh.ucr.ac.cr) en la sección de Documentos.

En la página que se muestra, se debe autentificar con la cuenta de usuario del portal universitario.

| Usuario    | joseph.brenes |         |
|------------|---------------|---------|
| Contraseña | •••••         |         |
|            |               | Aceptar |

#### Ilustración 1.Ingreso al Sistema

Debe digitar su cuenta del portal universitario su correspondiente usuario y su contraseña, y presionar el botón *aceptar* (ver ilustración 1).

Una vez que usted ingresa al sistema, debe seleccionar el tipo de examen con el cual desea trabajar, por lo que puede dar click y buscar el examen a aplicar dentro de la lista según le corresponda.

| Seleccione el tipo de examen con el<br>Examen de Diagnóstico de | cual desea trabajar: |  |
|-----------------------------------------------------------------|----------------------|--|
|                                                                 | ingles E             |  |
|                                                                 |                      |  |

Ilustración 2. Selección del tipo de examen para comenzar a trabajar

La pantalla principal que se despliega posteriormente contiene el menú de opciones (ver ilustración 3), en las que se encuentra la pestaña principal de **Convocatoria a exámenes** que esta expande a su vez en **Catálogos, Apertura y Reportes.** 

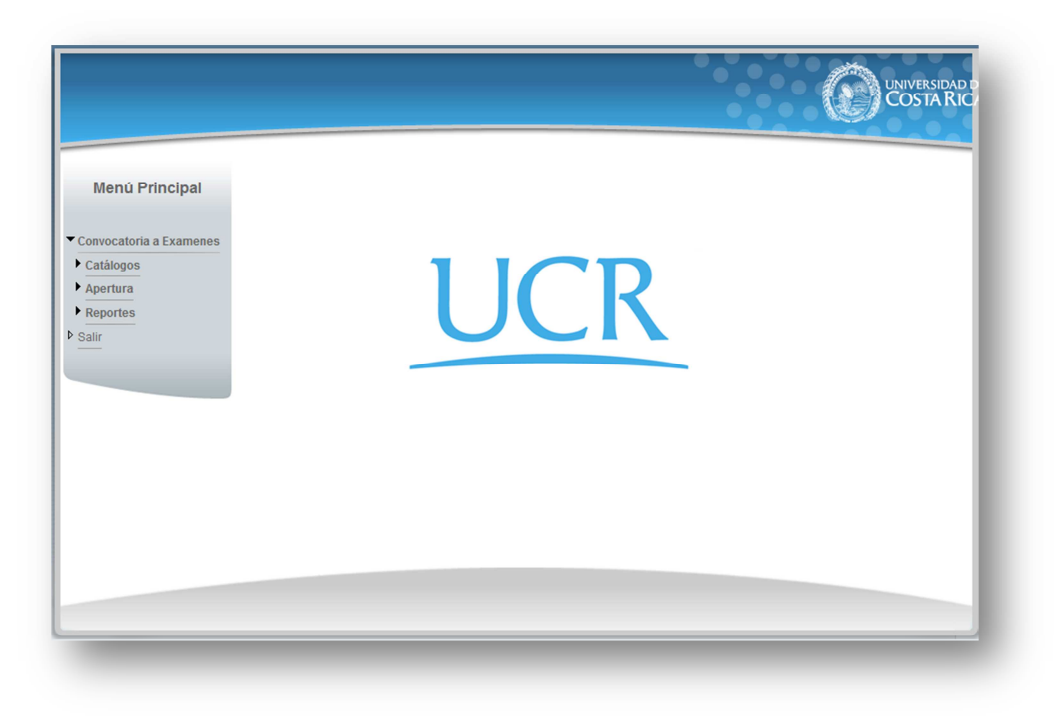

#### Ilustración 3. Pantalla del menú de opciones del Sistema

# SECCIÓN CATÁLOGOS

En esta sección usted podrá encontrar la información pertinente que le permitirá dar los siguientes mantenimientos:

- Parámetros por tipo de examen.
- Coordinadores.
- Categorías.
- Sedes de aplicación.
- Tipos de Convocatoria.

Para acceder a cualquiera de las opciones mencionadas debe dar click en el enlace de "Catálogos" (Ilustración 3).

Una vez desplegado el menú debe de seleccionar la opción que corresponda al mantenimiento que desee efectuar.

Cada uno se detalla a continuación.

Ilustración 4. Menú Principal.

#### Menú Principal

- Convocatoria a Examenes
- Catálogos
- Parámetros por Tipo Examen
- ▷ Coordinadores
- Categorías
- Sedes de Aplicación
- Tipos de Convocatoria
- Apertura
- Reportes

▶ Salir

#### PARÁMETROS POR TIPO DE EXAMEN

La opción de administración de parámetros por tipo de examen le permitirá modificar valores que afectan el funcionamiento del sistema para, por lo que deberá ser cuidadoso al modificarlos ya que se encuentran preestablecidos y el cambio afectaría el comportamiento en el sistema parcial o total.

Los usuarios administradores podrán consultar y modificar los parámetros por tipo de examen.

#### INFORMACIÓN DEL LISTADO DE PARAMETROS POR TIPO DE EXAMEN

Al dar clic en el botón parámetros del tipo de examen mostrará el resultado del listado de parámetros por tipo de examen

|          | <u>esar</u>                                                                |        |                   |
|----------|----------------------------------------------------------------------------|--------|-------------------|
| Lista    | do de Parametros                                                           |        |                   |
| ripo d   | le Examen: Examen para Pruebas de Desarrollo                               |        |                   |
|          | Descripción                                                                | Código | Valor             |
| 1        | Calcular la categoría del conserje en función del número de aulas (SI/ NO) | 2      | SI                |
| <b>N</b> | Cantidad de asistentes requeridos por aula                                 | 3      | 1                 |
|          | Código de Unidad Ejecutora de donde se tomará el presupuesto               | 1      | 799               |
| A        | Grados mínimos requerido por un coordinador                                | 5      | 17,18,19,20,21,22 |
|          |                                                                            |        |                   |

Ilustración 5. Resultados de listado de parámetros por tipo de examen.

## MODIFICAR REGISTRO

Al dar clic en el botón de Modificar Registro 🔪 se cargará la pantalla automáticamente de mantenimiento con la información del registro seleccionado, donde usted podrá modificar los datos.

| Mantenimiento d<br>Examen Modifica | e Parametros por Tipo<br>r                                                 |          |
|------------------------------------|----------------------------------------------------------------------------|----------|
| Descripción                        | Calcular la categoría del conserje en función del número de aulas (SI/ NO) |          |
| Valor:                             | SI                                                                         |          |
| Estado:                            | Activo                                                                     |          |
|                                    | Acentar                                                                    | Regresar |

#### Ilustración 6. Pantalla para modificar un parámetro por tipo de examen.

A continuación se detallan los campos de este formulario:

#### Descripción

Se refiere a la descripción del parámetro, puede variar la descripción sin embargo, debe tener en cuenta que la descripción debe ser clara y explicativa del valor almacenado en el registro.

#### Valor

En este campo puede registrar el valor correspondiente al parámetro, que será utilizado por el sistema para cálculos y validaciones, este valor ya se encuentra pre-establecido y su cambio puede generar conflictos, por lo que el cambio debe estar acompañado de los administradores del sistema.

#### Estado

Este campo se utiliza para saber si el tipo de parámetro se encuentra activo o inactivo, el valor por defecto será activo.

#### COORDINADORES

En el catálogo de Coordinadores de aplicación de exámenes usted puede registrar nuevos coordinadores que podrán ser los encargados de aplicar exámenes, consultar las existentes y modificar sus datos respectivos.

Inicialmente se le mostrará la lista de los coordinadores en orden alfabético, si desea ver más coordinadores puede navegar por los números que se encuentran en la parte inferior del mantenimiento.

|             |            | List                                 | tado de Coordinadores         |                                |        |
|-------------|------------|--------------------------------------|-------------------------------|--------------------------------|--------|
| <u>Agre</u> | <u>qar</u> | Regresar                             |                               |                                |        |
| Lista       | ado d      | e Coordinadores                      |                               |                                |        |
| Тіро        | de Ex      | <b>kámen:</b> Examen para Pruebas de | Desarrollo                    |                                |        |
|             |            | Funcionario                          | Correo Electrónico            | Lugar de Trabajo               | Estado |
| ×           |            | AGUILAR RODA FRANCISCO               | FRANCISCO.AGUILAR@ucr.ac.cr   | Sede Regional del<br>Atlántico | Activo |
| ×           | 1          | ALVARADO SILVA MINOR GDO             | MINOR.ALVARADO@ucr.ac.cr      | Sede Central                   | Activo |
| ×           | 1          | AMADOR JARA FLORIBETH                | FLORIBETH.AMADOR@ucr.ac.cr    | Sede Regional de<br>Occidente  | Activo |
| ×           | 1          | ARAUZ CAVALLINI LUIS FELIPE          | FELIPE.ARAUZ@ucr.ac.cr        | Sede Central                   | Activo |
| ×           |            | ARAYA VEGA EVAL ANTONIO              | EVAL.ARAYA@ucr.ac.cr          | Sede Regional de<br>Occidente  | Activo |
| ×           |            | ARTOLOZAGA SUSTACHA MARIA<br>JOSE    | MARIA.ARTOLOZAGA@UCR.AC.CR    | Sede Regional de<br>Occidente  | Activo |
| ×           | 1          | BADILLA JARA ANA LUCIA               | ANA.BADILLA@ucr.ac.cr         | Sede Central                   | Activo |
| ×           | 1          | BERMUDEZ MAY KATTIA                  | KATTIA.BERMUDEZ@ucr.ac.cr     | Sede Central                   | Activo |
| ×           |            | BOLAÑOS VALERIO JENNY                | JENNY.BOLANOS@ucr.ac.cr       | Sede Central                   | Activo |
| X           | 1          | BRENES FERNANDEZ JESUS               | JESUS.BRENES@ucr.ac.cr        | Sede Central                   | Activo |
| ×           | 1          | BRENES GRANADOS KENNETH<br>JOSEPH    | JOSEPH.BRENES@ucr.ac.cr       | Sede Central                   | Activo |
| X           | 1          | BRICEÑO LOBO DANIEL                  | DANIEL.BRICENO@ucr.ac.cr      | Sede Central                   | Activo |
| ×           |            | CAMACHO ALVAREZ MARIA                | MARIAMARTA.CAMACHO@ucr.ac.cr  | Sede Regional de<br>Guanacaste | Activo |
| ×           | 4          | CASCANTE SALAS WARNER                | WARNER.CASCANTE@ucr.ac.cr     | Sede Regional de<br>Guanacaste | Activo |
| ×           | 1          | CASTRO JIMENEZ LAURA                 | LAURA.CASTROJIMENEZ@ucr.ac.cr | Sede Central                   | Activo |
| 1           | 2          | 3 4 5                                |                               |                                |        |

Ilustración 7. Pantalla de listado de coordinadores de aplicación de exámenes.

# AGREGAR REGISTRO

Al dar clic en Agregar para poder ingresar un nuevo registro que se cargará en la pantalla de registrar, donde usted podrá incluir los datos.

| Mantenimiento de C       | oordinador Agregar |   |                            |         |          |
|--------------------------|--------------------|---|----------------------------|---------|----------|
| Nº de<br>Identificación: |                    |   | Tipo de<br>Identificación: |         |          |
| Nombre:                  |                    |   |                            |         |          |
| Grado Académico:         |                    |   | Categoria del              |         |          |
| Nombramiento:            |                    |   |                            |         |          |
| Correo Electrónico       |                    |   |                            |         |          |
| Telefono(s)              |                    |   | _                          |         |          |
| Lugar de Trabajo:        | Seleccione         |   | •                          |         |          |
| Estado:                  | Activo             | - |                            |         |          |
|                          |                    |   |                            | Aceptar | Regresar |

#### Ilustración 8. Pantalla para agregar nuevo coordinador.

A continuación se detallan los campos de este formulario:

#### N° de Identificación

Corresponde al número de cedula del coordinador, aunque si desconoce de dicho numero podrá realizar una busca

tanto por nombre como por apellidos dando click al botón 🤍 para efectuar la búsqueda.

#### Tipo de Identificación

Corresponde al tipo de identificación del coordinador, si es por ejemplo cedula nacional, pasaporte entre otros.

#### Nombre

Corresponde al nombre del coordinador o coordinadora.

#### Grado académico

Corresponde al grado académico del coordinador o coordinadora, si es bachiller, licenciado, master, doctor o desconocido.

#### Categoría del Puesto

Corresponde al puesto que el del coordinador o coordinadora ejerce en la universidad, ya sea docente o administrativo.

#### Nombramiento

Corresponde al tipo de nombramiento del coordinador o coordinadora, ya sea interino o en propiedad.

#### Correo Electrónico

Corresponde al correo electrónico del coordinador o coordinadora al cual se encuentra asociado.

#### Teléfono

Corresponde al teléfono del coordinador o coordinadora con el cual se encuentra asociado.

#### Lugar de Trabajo

Corresponde al lugar al trabajo del coordinador o coordinadora, en este caso se despliega una lista de las sedes y los recintos al cual puede pertenecer.

#### Estado

El coordinador o coordinadora se registrará con estado Activo, también podrá tener estado inactivo.

#### MODIFICAR REGISTRO

Al dar clic en el botón de Modificar Registro se cargará la pantalla de mantenimiento con la información del registro seleccionado, donde usted solo podrá modificar dos datos, el lugar de trabajo del coordinador o coordinadora y el estado en el que se encuentra.

|                          | Mantenimiento             | de Coordinador              |                  |
|--------------------------|---------------------------|-----------------------------|------------------|
| Mantenimiento de C       | Coordinador Modificar     |                             |                  |
| Nº de<br>Identificación: | 303920203                 | Tipo de<br>Identificación:  | CÉDULA NACIONAL  |
| Nombre:                  | BRENES GRANADOS KENNETH J | OSEPH                       |                  |
| Grado Académico:         | Desconocido               | Categoria del<br>// Puesto: | Administrativo   |
| Nombramiento:            | PROPIETARIO               |                             |                  |
| Correo Electrónico       | JOSEPH.BRENES@ucr.ac.cr   |                             |                  |
| Telefono(s)              |                           |                             |                  |
| Lugar de Trabajo:        | Sede Central              |                             |                  |
| Estado:                  | Activo                    |                             |                  |
|                          |                           |                             | Aceptar Regresar |

#### Ilustración 9. Pantalla para modificar un coordinador.

De clic en el botón de Aceptar para guardar los cambios, o en para regresar al listado sin guardar.

Una vez asignados los coordinadores del sistema estos podrán ser incluidos en las convocatorias de aplicación de exámenes.

# ELIMINAR REGISTRO

Al presionar el botón de eliminar  $\times$  se trasladara a una pantalla para confirmar si es el registro que realmente deseo eliminar, si usted preciosa aceptar se eliminara automáticamente el coordinador seleccionado.

| Mantenimiento de (       | Coordinador Eliminar      |                             |                  |
|--------------------------|---------------------------|-----------------------------|------------------|
| N° de<br>(dentificación: | 303920203                 | Tipo de<br>Identificación:  | CÉDULA NACIONAL  |
| Nombre:                  | BRENES GRANADOS KENNETH J | OSEPH                       |                  |
| Grado Académico:         | Desconocido               | Categoria del<br>// Puesto: | Administrativo   |
| Nombramiento:            | PROPIETARIO               |                             |                  |
| Correo Electrónico       | JOSEPH.BRENES@ucr.ac.cr   |                             |                  |
| Telefono(s)              |                           |                             |                  |
| ugar de Trabajo:         | Sede Central              | •                           |                  |
| Estado:                  | Activo                    |                             |                  |
|                          |                           |                             | Aceptar Regresar |

#### Ilustración 10. Mensaje de confirmación de eliminación de Registro.

Una vez que el registro fue eliminado se mostrara una ventana como la siguiente imagen

| mensaje de la pagina                    |         |
|-----------------------------------------|---------|
| Operación realizada satisfactoriamente. |         |
|                                         | Acentar |
|                                         | леры    |

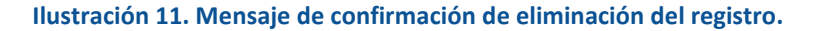

# CATEGORIAS

En el catálogo de categorías usted puede registrar el tipo de categoría en el que se puede encontrar los participantes, consultar las existentes y modificar sus datos.

Los tipos de categorías son necesarios para registrar a los participantes involucrados ya que pueden ser coordinadores, asistentes y conserjes.

Inicialmente se le mostrará la lista de las categorías organizadas en orden alfabético:

|             |            | Listado o                            | le Categorías | de Particip | antes     |          |
|-------------|------------|--------------------------------------|---------------|-------------|-----------|----------|
| <u>Agre</u> | <u>qar</u> | <u>Regresar</u>                      |               |             |           |          |
| List        | ado d      | le Categorías de Participantes       |               |             |           |          |
| Тіро        | de E:      | <b>xamen:</b> Examen para Pruebas de | e Desarrollo  |             |           |          |
|             |            | Categoría                            | Тіро          | Rige Desde  | Monto     | Estado   |
| ×           | ٩          | Asistente A                          | Asistente     | 29/07/2013  | 30.000,00 | Activo   |
| ×           | 1          | Asistente B                          | Asistente     | 29/07/2013  | 39.000,00 | Activo   |
| X           | 1          | Conserje A                           | Conserje      | 17/07/2013  | 24.000,00 | Activo   |
| ×           | 1          | Conserje B                           | Conserje      | 17/07/2013  | 25.000,00 | Activo   |
| ×           | ٩          | Coordinador A                        | Coordinador   | 29/07/2013  | 70.000,00 | Activo   |
| ×           | ٩          | Coordinador B                        | Coordinador   | 17/07/2013  | 80.000,00 | Activo   |
| ×           | ٩          | Coordinador Z                        | Coordinador   | 07/01/2014  | 50.000,00 | Activo   |
| ×           | ٩          | Para Preubas del 23 de julio         | Asistente     | 01/08/2013  | 23.000,00 | Activo   |
| ×           | 1          | pruebas kbg                          | Asistente     | 07/01/2014  | 35.000,00 | Inactivo |

#### Ilustración 12. Pantalla de listado de categorías de participantes.

# AGREGAR REGISTRO

Al dar clic en **Agregar** para poder ingresar un nuevo registro que se cargará en la pantalla de registrar, donde usted podrá incluir los datos.

| Mantenimiento de Ca<br>Participantes - Agre | ntegoría de<br>gar |                                 |         |          |
|---------------------------------------------|--------------------|---------------------------------|---------|----------|
| Descripción                                 |                    |                                 |         |          |
| Tipo:                                       | Asistente 💌        | Monto Sobresueldo:              |         |          |
| Fecha Aprobada de<br>Rige:                  |                    | Fecha de Rige en el<br>Sistema: |         |          |
| Estado:                                     | Activo             |                                 |         |          |
|                                             |                    |                                 | Aceptar | Regresar |

#### Ilustración 13. Agregar Nueva Categoría de participantes

A continuación se detallan los campos de este formulario:

#### Descripción

Corresponde a una descripción que identifica el tipo de categoría.

#### Тіро

Corresponde al tipo que se encuentra ligada la categoría, dentro de estas: sea coordinador, asistente y conserje

#### Monto Sobresueldo

Corresponde si la categoría tiene un monto de sobresueldo, esto significa que el sistema tomara en cuenta el pago del sobresueldo digitado.

#### Fecha Aprobada de Rige

Corresponde a la fecha en que se aprobara esta nueva categoría.

#### Fecha de Rige en el Sistema

Corresponde a la fecha en la que entrara a regir esta nueva categoría.

#### Estado

La categoría se registrará con estado Activo, también podrá tener el estado inactivo.

De clic en el botón de Aceptar para guardar los datos, o en Cancelar para regresar al listado sin guardar.

# MODIFICAR REGISTRO

Al dar clic en el botón de Modificar Registro se cargará la pantalla de mantenimiento con la información del registro seleccionado, donde usted podrá modificar los datos, en esta parte podrá modificar todos los datos de la categoría de participantes.

| Mantenimiento de Ca<br>Participantes - Modi | ategoría de<br>ficar |                                 |            |          |
|---------------------------------------------|----------------------|---------------------------------|------------|----------|
| Descripción                                 | Coordinador A        |                                 |            |          |
| Tipo:                                       | Coordinador 💌        | Monto Sobresueldo:              | 70000      |          |
| Fecha Aprobada de<br>Rige:                  | 29/07/2013           | Fecha de Rige en el<br>Sistema: | 29/07/2013 |          |
| Estado:                                     | Activo               |                                 |            |          |
|                                             |                      |                                 | Aceptar    | Regresar |

#### Ilustración 14. Modificar un registro de categorías.

De clic en el botón de Aceptar para guardar los cambios, o en Regresar para ir al listado sin guardar.

Una vez asignados al sistema estas podrán ser incluidas en las convocatorias de aplicación de exámenes.

# ELIMINAR REGISTRO

Al presionar el botón de eliminar  $\times$  se trasladara a una pantalla para confirmar si es el registro que realmente deseo eliminar, si usted preciosa aceptar se eliminara automáticamente el coordinador seleccionado.

| Mantenimiento de Ca<br>Participantes - Elimi | ategoría de<br>nar |                                 |            |         |
|----------------------------------------------|--------------------|---------------------------------|------------|---------|
| Descripción                                  | Coordinador Z      |                                 |            |         |
| Tipo:                                        | Coordinador 💌      | Monto Sobresueldo:              | 50000      |         |
| Fecha Aprobada de<br>Rige:                   | 07/01/2014         | Fecha de Rige en el<br>Sistema: | 07/01/2014 |         |
| Estado:                                      | Activo             |                                 |            |         |
|                                              |                    |                                 | Aceptar    | Regresa |

#### Ilustración 15. Mensaje de confirmación de eliminación de Registro.

Una vez que el registro fue eliminado se mostrara una ventana como la siguiente imagen

| Operación realizada satisfactoriamente. |         |
|-----------------------------------------|---------|
|                                         | A       |
|                                         | Aceptar |

Ilustración 16. Mensaje de confirmación de eliminación del registro.

#### SEDES DE APLICACION

En este catálogo de usted puede registrar nuevas sedes en donde se llevaran a cabo la aplicación de exámenes, incluye el número de teléfono, la provincia, el cantón y el distrito, consultar las existentes, modificar sus datos y entre otras opciones.

Inicialmente se le mostrará el listado de las sedes ordenadas alfabéticamente.

|       |            |                        | Listado de S                                   | edes de Ap | licación  |                     |                       |
|-------|------------|------------------------|------------------------------------------------|------------|-----------|---------------------|-----------------------|
| Agree | <u>qar</u> | <u>Regresar</u>        |                                                |            |           |                     |                       |
| Lista | ido d      | le Sedes de Aplicación |                                                |            |           |                     |                       |
| Гіро  | de Ex      | kamen: Examen para Pr  | uebas de Desarro                               | llo        |           |                     |                       |
|       |            | Número                 | Sede                                           | Teléfono   | Provincia | Cantón              | Distrito              |
| X     |            | 21                     | COL. AGROP.<br>LA FORTUNA                      | -          | ALAJUELA  | SAN<br>CARLOS       | LA FORTUNA            |
| ×     | 1          | 17                     | COLEGIO<br>MARISTA                             | -          | ALAJUELA  | ALAJUELA            | ALAJUELA              |
| ×     | 1          | 10                     | COLEGIO<br>MONTERREY                           |            | SAN JOSE  | SAN JOSE<br>CENTRAL | AREA<br>METROPOLITANA |
| ×     | 1          | 213                    | COLEGIO SAN<br>LUIS GONZAGA                    |            | CARTAGO   | CARTAGO             | CARTAGO               |
| ×     |            | 13                     | COLEGIO<br>TECNICO<br>PROFESIONAL<br>DE ACOSTA | 24100121   | SAN JOSE  | NO ESTA<br>EN TABLA | NO ESTA EN<br>TABLA   |
| ×     | 1          | 8                      | ESCUELA DE<br>ESTUDIOS<br>GENERALES            |            | SAN JOSE  | SAN JOSE<br>CENTRAL | AREA<br>METROPOLITANA |
| ×     | 1          | 7                      | FACULTAD DE<br>AGRONOMIA                       |            | SAN JOSE  | SAN JOSE<br>CENTRAL | AREA<br>METROPOLITANA |
| ×     | 1          | 3                      | FACULTAD DE<br>CIENCIAS<br>ECONOMICAS          |            | SAN JOSE  | SAN JOSE<br>CENTRAL | AREA<br>METROPOLITANA |
| ×     | 1          | 4                      | FACULTAD DE<br>CIENCIAS<br>SOCIALES            |            | SAN JOSE  | SAN JOSE<br>CENTRAL | AREA<br>METROPOLITANA |
| ×     | 1          | 2                      | FACULTAD DE<br>DERECHO<br>(PISO 2)             |            | SAN JOSE  | SAN JOSE<br>CENTRAL | AREA<br>METROPOLITANA |
| 1     | 2          | 3                      |                                                |            |           |                     |                       |

#### Ilustración 17. Pantalla de listado las sedes de aplicación.

# AGREGAR REGISTRO

Al dar clic en **Agregar** para poder ingresar un nuevo registro que se cargará en la pantalla de registrar, donde usted podrá incluir los datos.

| Mantenimiento de S<br>Agregar          | ede de Aplicación -                |                       |                   |
|----------------------------------------|------------------------------------|-----------------------|-------------------|
| Nombre:                                |                                    |                       |                   |
| Ubicación:                             | Provincia:                         | Cantón:               | Distrito:         |
|                                        | Seleccione 💌                       | Seleccione 💌          | Seleccione        |
|                                        | Otras Señas:                       |                       |                   |
|                                        |                                    |                       |                   |
| Teléfono:                              |                                    | Es Sede de Pago Exte  | rno: 🔲            |
| Cantidad de Aulas:                     | 1                                  | Cantidad de Asistente | s Flotantes:      |
| Cantidad de<br>Conserjes:              |                                    |                       |                   |
| Estado:                                | Activo                             |                       |                   |
| Se permite ajustar ir<br>asistentes: 📄 | ndividualmente la categoría de los | El coordinador cuenta | como asistente: 🕅 |
|                                        |                                    |                       | Aceptar Regresar  |

#### Ilustración 18. Pantalla para agregar nueva sede.

A continuación se detallan los campos de este formulario:

#### Nombre de la sede de aplicación

Corresponde al nombre de la sede donde va ser llevada la convocatoria, por ejemplo el nombre de la institución.

#### Ubicación

Corresponde a la ubicación física, por lo que usted tendrá que seleccionar la provincia, el cantón y el distrito a la cual pertenece la sede geográficamente.

#### **Otras Señas**

Corresponde a la dirección exacta en donde se encuentra ubicada la sede.

#### Teléfono

Corresponde al número de teléfono de la sede de aplicación.

#### Es sede de pago externo

Corresponde a que si la sede tiene un pago externo que se deban contemplarse.

Cantidad de Aulas

Corresponde a la cantidad de las aulas que dispondrá la sede para la ejecución de las pruebas.

#### Cantidad de asistentes flotantes

Corresponde a la cantidad de asistentes flotantes o personas con apoyo con las que tendría la sede.

#### Cantidad de Conserjes

Corresponde a la cantidad de conserjes que se podrá disponer en la sede de aplicación de los exámenes.

#### Estado

La sede que se incluya se registrará con estado Activa, también podrá tener un estado inactivo.

Ajuste de la categoría de los asistentes

Corresponde a si podrá efectuar un ajuste a la categoría de los asistentes individualmente.

Coordinador cuenta como asistente

Corresponde a si el coordinador de la convocatoria también tenga funciones como un asistente.

#### MODIFICAR REGISTRO

Al dar clic en el botón de Modificar Registro se cargará la pantalla de mantenimiento con la información del registro seleccionado, donde usted solo podrá modificar la mayoría de los datos.

| Mantenimiento de S<br>Modificar        | ede de Aplicación -                |                         |                   |
|----------------------------------------|------------------------------------|-------------------------|-------------------|
| Nº de Sede:                            | 21                                 |                         |                   |
| Nombre:                                | COL. AGROP. LA FORTUNA             |                         |                   |
| Ubicación:                             | Provincia:                         | Cantón:                 | Distrito:         |
|                                        | ALAJUELA                           | SAN CARLOS              | LA FORTUNA        |
|                                        | Otras Señas:                       |                         |                   |
|                                        | -                                  |                         | 1                 |
| Teléfono:                              | -                                  | Es Sede de Pago Extern  | no: 🔲             |
| Cantidad de Aulas:                     | 4                                  | Cantidad de Asistentes  | Flotantes: 1      |
| Cantidad de<br>Conserjes:              | 1                                  | Categoría Conserjes:    | Conserje A        |
| Estado:                                | Activo                             |                         |                   |
| Se permite ajustar ir<br>asistentes: 📄 | ndividualmente la categoría de los | El coordinador cuenta o | como asistente: 📄 |
|                                        |                                    |                         | Aceptar Regresar  |

#### Ilustración 19. Modificar una sede

De clic en el botón de Aceptar para guardar los cambios, o en para regresar al listado sin guardar.

# ELIMINAR REGISTRO

Al presionar el botón de eliminar  $\times$  se trasladara a una pantalla para confirmar si es el registro que realmente deseo eliminar, si usted presiona aceptar se eliminara automáticamente la sede seleccionada.

| Eliminar                               | ede de Aplicación -                |                        |                   |
|----------------------------------------|------------------------------------|------------------------|-------------------|
| Nº de Sede:                            | 21                                 |                        |                   |
| Nombre:                                | COL. AGROP. LA FORTUNA             |                        |                   |
| Ubicación:                             | Provincia:                         | Cantón:                | Distrito:         |
|                                        | ALAJUELA                           | SAN CARLOS 🗸           | LA FORTUNA        |
|                                        | -                                  |                        | 1                 |
| Teléfono:                              | -                                  | Es Sede de Pago Exter  | no:               |
| Cantidad de Aulas:                     | 4                                  | Cantidad de Asistentes | Flotantes: 1      |
| Cantidad de<br>Conserjes:              | 1                                  | Categoría Conserjes:   | Conserje A 👻      |
| Estado:                                | Activo                             |                        |                   |
| Se permite ajustar ir<br>asistentes: 📃 | ndividualmente la categoría de los | El coordinador cuenta  | como asistente: 📃 |
|                                        |                                    |                        | Aceptar Regresar  |

#### Ilustración 20. Mensaje de confirmación de eliminación de Registro.

Una vez que el registro fue eliminado se mostrara una ventana como la siguiente imagen.

|                                         | ^ |
|-----------------------------------------|---|
| Operación realizada satisfactoriamente. |   |
| Aceptar                                 | ] |

Ilustración 21. Mensaje de confirmación de eliminación del registro.

#### TIPOS DE CONVOCATORIA

En este catálogo, cada una de las convocatorias que se realizan consta de un tipo de aplicación de examen, para la aplicación de exámenes se realizan convocatorias de varios entre las cuales tenemos: ordinaria, extraordinaria o una adecuación.

| lgre | <u>qar</u> | <u>Regr</u> | <u>esar</u>                  |           |  |  |
|------|------------|-------------|------------------------------|-----------|--|--|
| List | ado d      | le Tip      | os de Aplicacion de Examen   |           |  |  |
| Гіро | de Ex      | kame        | n: Examen para Pruebas de De | esarrollo |  |  |
|      |            |             | Тіро                         | Estado    |  |  |
| ×    | ٩          |             | Adecuación                   | Activo    |  |  |
| ×    | 1          | 4           | Extraordinaria               | Activo    |  |  |
| ×    | 1          | -           | Ordinaria                    | Activo    |  |  |
| X    | 1          | -           | Pruebas Francisco Solera     | Activo    |  |  |
| ×    | 1          | -           | pruebas kbg                  | Inactivo  |  |  |

Inicialmente se le mostrará la lista de los tipos de convocatoria existentes en orden alfabético.

#### Ilustración 22. Pantalla de listado de Tipos de Aplicación de Examen.

En este catálogo se podrá agregar a las personas participantes que formaran parte del tipo de aplicación de examen, por ejemplo si hay pruebas ordinarias las personas que pueden formar parte para la convocatoria serán un asistente A y un coordinador A, como se puede apreciar en la siguiente ilustración:

| Mantenimiento de Ca<br>Aplicación - Agregar                                         | ategorías por Tipo de |         |
|-------------------------------------------------------------------------------------|-----------------------|---------|
| ipo de Aplicación:                                                                  | Ordinaria             |         |
| Categoría:                                                                          | Asistente A           |         |
|                                                                                     |                       |         |
|                                                                                     |                       | Aceptar |
|                                                                                     |                       | Aceptar |
| Listado do Catogoría                                                                | ar nar Tigo do        | Aceptar |
| Listado de Categoría<br>Aplicación                                                  | is por Tipo de        | Aceptar |
| Listado de Categoría<br>Aplicación<br>Categoría                                     | 15 por Tipo de        | Aceptar |
| Listado de Categoría<br>Aplicación<br>Categoría<br>X Asistente A                    | is por Tipo de        | Aceptar |
| Listado de Categoría<br>Aplicación<br>Categoría<br>X Asistente A<br>X Coordinador A | is por Tipo de        | Aceptar |

Ilustración 23. Pantalla de Mantenimiento de Categorías por Tipo de Aplicación.

# AGREGAR REGISTRO

Al dar clic en **Agregar** para poder ingresar un nuevo registro que se cargará en la pantalla de registrar, donde usted podrá incluir los datos.

| )escrinción:    |  |
|-----------------|--|
|                 |  |
| stado: Activo - |  |

Ilustración 24. Agregar Nuevo Tipo de Aplicación.

A continuación se detallan los campos de este formulario:

#### Descripción

Corresponde a la descripción del tipo de aplicación que se va a llevar acabo.

#### Estado

Corresponde que el tipo de aplicación se registrará con estado Activo, también podrá tener estado inactivo.

#### MODIFICAR REGISTRO

Al dar clic en el botón de Modificar Registro se cargará la pantalla de mantenimiento con la información del registro seleccionado, donde usted solo podrá modificar los datos de descripción el estado en el que se encuentra.

| Mantenimiento d<br>Examen - Modifie | e Tipo de Aplicación de<br>ar |          |
|-------------------------------------|-------------------------------|----------|
| Descripción:                        | Especial                      |          |
| Estado:                             | Activo                        |          |
|                                     | Aceptar                       | Regresar |

Ilustración 25. Modificar Categorías por Tipo de Aplicación.

De clic en el botón de Aceptar para guardar los cambios, o en para regresar al listado sin guardar.

Una vez asignados los tipos de aplicación de exámenes ser incluidos en las aperturas de convocatorias.

# ELIMINAR REGISTRO

Al presionar el botón de eliminar  $\times$  se trasladara a una pantalla para confirmar si es el registro que realmente deseo eliminar, si usted preciosa aceptar se eliminara automáticamente en el mantenimiento de tipo de aplicación de examen seleccionado.

| Descripción: Especial |  |
|-----------------------|--|
|                       |  |
| Estado:               |  |

#### Ilustración 26. Mensaje de confirmación de eliminación de Registro.

Una vez que el registro fue eliminado se mostrara una ventana como la siguiente imagen

| iviensaje de la pagiña                  |         |
|-----------------------------------------|---------|
| Operación realizada satisfactoriamente. |         |
|                                         | Aceptar |
|                                         | леры    |

Ilustración 27. Mensaje de confirmación de eliminación del registro.

# SECCIÓN APERTURA

En esta sección usted podrá encontrar la información pertinente que le permitirá dar con el siguiente mantenimiento:

Convocatoria.

Una vez desplegado el menú debe de seleccionar la opción que corresponda a Convocatoria.

Cada uno se detalla a continuación.

Ilustración 28. Menú Principal.

- Menú Principal
- Convocatoria a Examenes
- Catálogos
- ▼ Apertura
- Convocatoria
- Reportes

Salir

#### CONVOCATORIA

En la parte de Apertura usted podrá registrar una convocatoria para una aplicación de exámenes, donde para agregar una convocatoria necesita seleccionar primero el tipo de aplicación que se realizara, si es por ejemplo ordinaria, extraordinaria o por adecuación, la descripción de la convocatoria y la fecha en la se llevara a cabo.

Inicialmente se le mostrará la lista de las convocatorias ordenadas por la fecha más reciente, en las cuales se llevaron o se llevaran a cabo, el tipo de aplicación y los movimientos de los estados de la proyección de movimientos que se podrán encontrar ya sea en *progreso* o *finalizada*.

| enar   | R     | eare  | sar  |              |       |                        |                       |                                      |
|--------|-------|-------|------|--------------|-------|------------------------|-----------------------|--------------------------------------|
| cqui   | 4 - 6 | cqrc. |      | •            |       |                        |                       |                                      |
| stado  | de C  | onvo  | cato | rias         |       |                        |                       |                                      |
| o de I | Exán  | ien:  | Exam | ien p        | ara P | ruebas de Desarrol     | lo                    |                                      |
|        |       |       |      |              |       | Fecha de<br>Aplicación | Tipo de<br>Aplicación | Estado de la proyección de<br>Gastos |
| ۸      | 6     | ŏ     |      |              |       | 07/01/2014             | Adecuación            | Finalizada                           |
| 1      | 6     | ŏ     |      |              |       | 07/01/2014             | Ordinaria             | Finalizada                           |
| 1      | 6     | ŏ     | Û    | <del>0</del> |       | 07/01/2014             | Extraordinaria        | En Proceso                           |
| 1      | 6     | ŏ     |      |              |       | 19/10/2013             | Extraordinaria        | Finalizada                           |
| 1      | 6     | ١     |      |              |       | 19/10/2013             | Ordinaria             | Finalizada                           |
| 1      | 6     |       |      |              |       | 06/10/2013             | Adecuación            | Finalizada                           |
| 1      | 4     | ŏ     | Û    | •            |       | 28/09/2013             | Ordinaria             | En Proceso                           |
| 1      | 6     | ŏ     |      |              |       | 21/09/2013             | Ordinaria             | Finalizada                           |
| 1      |       | ŏ     | Û    | <del>0</del> |       | 19/09/2013             | Ordinaria             | En Proceso                           |
| 1      | 6     | ŏ     |      |              |       | 18/09/2013             | Adecuación            | Finalizada                           |
| 1 2    | 2     |       |      |              |       |                        |                       |                                      |

Ilustración 29. Pantalla de listado de convocatorias de apertura de aplicación de exámenes.

# AGREGAR REGISTRO DE CONVOCATORIA

Al dar clic en **Agregar** para poder ingresar un nuevo registro que se cargará en la pantalla de registrar, donde usted podrá incluir los datos que se muestran en la siguiente ilustración.

| Mantenimiento de C      | onvocatoria Agregar |   |                                |         |          |
|-------------------------|---------------------|---|--------------------------------|---------|----------|
| Tipo de Aplicación:     | Seleccione          | • | Categoría de<br>Coordinadores: |         |          |
| Descripción             |                     |   |                                |         | 1,       |
| Fecha de<br>Aplicación: |                     |   |                                |         |          |
|                         |                     |   |                                | Aceptar | Regresar |

Ilustración 30. Agregar Nueva Convocatoria.

A continuación se detallan los campos de este formulario:

#### Tipo de Aplicación

Corresponde al tipo de aplicación ya se ordinaria, extraordinaria o de adecuación según los tipos de aplicación disponibles.

#### Categoría de Coordinadores

Corresponde al campo según el tipo de aplicación así dependerá de tipo de coordinador que se requiere.

#### Descripción

Corresponde a la descripción de la aplicación como tal

#### Fecha de aplicación

Corresponde a la fecha de la apertura de la convocatoria.

#### MODIFICAR REGISTRO DE CONVOCATORIA

Al dar clic en el botón de Modificar Registro se cargará la pantalla de mantenimiento con la información del registro seleccionado, donde usted solo podrá modificar dos datos, el tipo de aplicación, la descripción y la fecha de aplicación.

| Mantenimiento de C      | Convocatoria Modificar    |                                |               |          |
|-------------------------|---------------------------|--------------------------------|---------------|----------|
| Tipo de Aplicación:     | Adecuación                | Categoría de<br>Coordinadores: | Coordinador B |          |
| Descripción             | PRUEBA DE MATEMÁTICA ESPE | CIAL                           |               | 1.       |
| Fecha de<br>Aplicación: | 09/01/2014                |                                |               |          |
|                         |                           |                                | Aceptar       | Regresar |

#### Ilustración 31. Modificar un registro de convocatoria.

#### ELIMINAR REGISTRO DE CONVOCATORIA

Al presionar el botón de eliminar  $\times$  se trasladara a una pantalla para confirmar si es el registro que realmente deseo eliminar, si usted preciosa aceptar se eliminara automáticamente.

| Mantenimiento de O      | Convocatoria Elimina | ar           |                                |               |          |
|-------------------------|----------------------|--------------|--------------------------------|---------------|----------|
| Tipo de Aplicación:     | Adecuación           | -            | Categoría de<br>Coordinadores: | Coordinador B |          |
| Descripción             | PRUEBA DE MATEI      | MÁTICA ESPEC | CIAL                           |               | 1        |
| Fecha de<br>Aplicación: | 11/01/2014           |              |                                |               |          |
|                         |                      |              |                                | Aceptar       | Regresar |

Ilustración 32. Pantalla de eliminación de Registro.

Una vez que el registro fue eliminado se mostrara una ventana como la siguiente imagen

| Mensaje de la página                    | ×       |
|-----------------------------------------|---------|
| Operación realizada satisfactoriamente. |         |
|                                         | Aceptar |
|                                         |         |

Ilustración 33. Mensaje de confirmación de eliminación del registro.

# AGREGAR REGISTRO DE SEDE Y COORDINADOR DE LA CONVOCATORIA

Una vez que fue creada la convocatoria el próximo paso siguiente es elegir la sede y el coordinador de la apertura en la que se llevara a cabo, por lo que usted deberá dar click al botón  $\stackrel{\frown}{\circ}$  para seleccionar los datos correspondientes.

| <u>Agregar</u> <u>Regresar</u>                    |                                 |  |
|---------------------------------------------------|---------------------------------|--|
| Listado de Sedes de la Convocatoria               |                                 |  |
| Fipo de Exámen: Examen para Pruebas de Desarrollo | Convocatoria: Adecuación        |  |
| Tipo Aplicación: Adecuación                       | Fecha de Aplicación: 09/01/2014 |  |

#### Ilustración 34. Pantalla para agregar el registro de las sedes y coordinador.

Al dar clic en Agregar para poder ingresar un nueva sede que se cargará en la pantalla de registrar, donde usted podrá incluir los datos de la sede, la cantidad de asistentes ya se encuentra establecida, el número de asistentes, monto de transportes para asistentes y coordinador, el coordinador responsable de la convocatoria y las fechas y horas tanto de salida como de regreso.

| Mantenimiento de Se        | de de Convocatoria |        |                            |             |          |
|----------------------------|--------------------|--------|----------------------------|-------------|----------|
| Agregar                    |                    |        |                            |             |          |
| Sede:                      |                    |        |                            |             |          |
| Código de Sede:            |                    | Selecc | ione                       |             | -        |
| Cantidad de<br>Asistentes: |                    |        |                            |             |          |
| Montos de<br>Transportes:  | Asistentes:        |        | Coordinador:               |             |          |
|                            | 0                  |        | 0                          |             |          |
| Nº de Identificación       |                    |        | Tipo de<br>Identificación: |             |          |
| Coordinador                |                    |        |                            |             |          |
| Fecha de Salida:           |                    |        | Hora de Salida             | 00 💌 : 00 💌 |          |
| Fecha de Regreso:          |                    |        | Hora de Regreso            | 00 💌 : 00 💌 |          |
|                            |                    |        |                            | Aceptar     | Regresar |

Ilustración 35. Imagen del mantenimiento de la Sede de Convocatoria.

A continuación se detallan los campos de este formulario:

#### Sede

Corresponde al número que es asignado por el administrador.

#### Código de Sede

Corresponde al código y nombre de la sede en la se aplicara la prueba, por la que escogerá de la lista de sedes del sistema.

#### Cantidad de asistentes

Corresponde la cantidad de asistentes que deberá tomarse en cuenta a la hora de elegir la sede.

Montos de Transporte de Asistentes y Coordinador

Corresponde a los montos por concepto de transporte de asistentes y coordinador ya que depende de la sede en la que va llevarse a cabo la convocatoria así será el monto correspondiente por concepto de transporte.

#### Número de Identificación del Coordinador

Corresponde al número de cedula de la persona que va ser nombrada como coordinador de la convocatoria, puede dar click que para realizar una búsqueda por apellidos y nombre.

#### Fecha y Hora de Salida

Corresponde a la fecha y hora de salida de la apertura de la convocatoria.

#### Fecha y Hora de Regreso

Corresponde a la fecha y hora de regreso de la apertura de la convocatoria.

Una vez que se termine por llenar el formulario de la sede y el coordinador el sistema dará un mensaje como el de la siguiente ilustración

| Mensaje de la página                    | ×       |
|-----------------------------------------|---------|
| Operación realizada satisfactoriamente. |         |
|                                         | Aceptar |
|                                         |         |

#### Ilustración 36. Mensaje del mantenimiento de la Sede de Convocatoria.

Después de dar click en aceptar aparecerá la lista de la sede y el coordinador a su cargo que fue previamente ingresado, recuerde que en una misma convocatoria usted podrá incluir más sedes y coordinadores.

| Regres             | sar                               |                           |              |                                                      |           |  |
|--------------------|-----------------------------------|---------------------------|--------------|------------------------------------------------------|-----------|--|
| stado d            | le Sedes de la Co                 | onvocatoria               |              |                                                      |           |  |
| o de Ex<br>o Aplic | xámen: Examen<br>ación: Ordinaria | ara Pruebas de Desarrollo |              | Convocatoria: Ordinaria<br>Fecha de Aplicación: 07/0 | /2014     |  |
|                    | Consecutivo                       | Sede                      | Coordinador  |                                                      | Monto     |  |
| 1                  | 1                                 | COL. AGROP. LA<br>FORTUNA | SOLERA LOBO  | FRANCISCO                                            | 31.100,00 |  |
|                    | 2                                 | COLEGIO MARISTA           | CONEJO ALTAN | IRANO PATRICIA DE LOS                                | 36.050,00 |  |

Ilustración 37.Lista de los registro de sede y coordinador de convocatoria ingresados.

## MODIFICAR REGISTRO DE SEDE Y COORDINADOR DE LA CONVOCATORIA

Al dar clic en el botón de Modificar Registro se cargará la pantalla de mantenimiento con la información del registro seleccionado, donde usted solo podrá modifica los datos del número de la sede, el monto de transportes tanto del asistente como coordinador, las fechas y horas de salidas y regresos.

| Mantenimiento de Se<br>Modificar | ede de Convocatoria     |                            |                  |
|----------------------------------|-------------------------|----------------------------|------------------|
| Sede:                            | 4                       |                            |                  |
| Código de Sede:                  | 18 LICEO                | DE NARANJO                 | <b>v</b>         |
| Cantidad de<br>Asistentes:       | 3                       |                            |                  |
| Montos de<br>Transportes:        | Asistentes:             | Coordinador:               |                  |
|                                  | 4.000,00                | 4.000,00                   |                  |
| N° de Identificación             | 303920203               | Tipo de<br>Identificación: | CÉDULA NACIONAL  |
| Coordinador                      | BRENES GRANADOS KENNETH | JOSEPH                     |                  |
| Fecha de Salida:                 | 06/01/2014              | Hora de Salida             | 08 💌 : 00 💌      |
| Fecha de Regreso:                | 07/01/2014              | Hora de Regreso            | 03 💌 : 00 💌      |
|                                  |                         |                            | Aceptar Regresar |

Ilustración 38. Modificar un registro de sede y coordinador de convocatoria.

Usted deberá dar click en el botón de Aceptar para guardar los cambios, o en para regresar al listado sin guardar.

# ELIMINAR REGISTRO

Al presionar el botón de eliminar  $\times$  se trasladara a una pantalla para confirmar si es el registro que realmente deseo eliminar, si usted preciosa aceptar se eliminara automáticamente la sede de la convocatoria.

|                                 | Mantenimient          | o de Sede de Convoca       | toria            |  |  |  |  |
|---------------------------------|-----------------------|----------------------------|------------------|--|--|--|--|
| Mantenimiento de Se<br>Eliminar | ede de Convocatoria   |                            |                  |  |  |  |  |
| Sede:                           | 4                     |                            |                  |  |  |  |  |
| Código de Sede:                 | 18 LICEO DE NARANJO 👻 |                            |                  |  |  |  |  |
| Cantidad de<br>Asistentes:      | 3                     |                            |                  |  |  |  |  |
| Montos de<br>Transportes:       | Asistentes:           | Coordinador:               |                  |  |  |  |  |
|                                 | 4.000,00              | 4.000,00                   |                  |  |  |  |  |
| N° de Identificación            | 303920203             | Tipo de<br>Identificación: | CÉDULA NACIONAL  |  |  |  |  |
| Coordinador                     | BRENES GRANADOS KE    | NNETH JOSEPH               |                  |  |  |  |  |
| Fecha de Salida:                | 06/01/2014            | Hora de Salida             | 08 💌 : 00 💌      |  |  |  |  |
| Fecha de Regreso:               | 07/01/2014            | Hora de Regreso            | 03 💌 : 00 💌      |  |  |  |  |
|                                 |                       |                            | Aceptar Regresar |  |  |  |  |

#### Ilustración 39. Mensaje de confirmación de eliminación de Registro.

Una vez que el registro fue eliminado se mostrara una ventana como la siguiente imagen

| Mensaje de la pagina                    |         |
|-----------------------------------------|---------|
| Operación realizada satisfactoriamente. |         |
|                                         | Aceptar |
|                                         | heeptai |

#### Ilustración 40. Mensaje de confirmación de eliminación del registro.

# **PROYECCION DE GASTOS**

Una vez agregada la sede y el coordinador respectivo se comienza por efectuar la proyección de los gastos, el objetivo es realizar el cálculo automático del costo total de la convocatoria de aplicación, para aplicar esta función debe dar click al icono x una vez ejecutado usted tendrá algo como la siguiente imagen.

|              |                       | Lis                                      | tado de Se      | des de la O | convocato           | ria                           |                         |
|--------------|-----------------------|------------------------------------------|-----------------|-------------|---------------------|-------------------------------|-------------------------|
| <u>Vista</u> | de Impr               | esión <u>Regresar</u>                    |                 |             |                     |                               |                         |
| Lista        | ado de Pr             | oyección de Gasto p                      | or Sede         |             |                     |                               |                         |
| Tipo<br>Tipo | de Exáme<br>Aplicació | en: Examen para Pru<br>n: Extraordinaria | ebas de Desarro | ollo        | Convoca<br>Fecha de | toria: Extra<br>e Aplicación: | ordinaria<br>07/01/2014 |
|              |                       | Sede                                     | Sobresueldo     | Transporte  | Viáticos            | Conserjes                     | Total                   |
|              | <del>&amp;</del>      | LICEO DE NARANJO                         | 0,00            | 8.000,00    | 122.400,00          | 0,00                          | 130.400,00              |

#### Ilustración 41. Cálculo de la Proyección de Gastos.

La proyección de gastos podrá ser modificada para agregar ajustes que se crean necesarios, por ejemplo si hay una cantidad de sobresueldo que no fue tomada en cuenta del coordinador o el asistente, conseguirá también modificar el número del desayuno, almuerzo, cena y hospedaje, cada cambio del número refleja así el monto correspondiente.

| Proyección de<br>ede: LICEO D | e Gastos de la Sede<br>DE NARANJO | Modificar      |           |           |          |
|-------------------------------|-----------------------------------|----------------|-----------|-----------|----------|
| Gastos de C                   | Coordinador A                     |                |           |           | 8        |
| Cantidad de I                 | Funcionarios: 1                   | Cantidad Sobre | sueldo: 0 |           |          |
| Fecha                         | Desayuno                          | Almuerzo       | Cena      | Hospedaje |          |
| 06/01/2014                    | 0                                 | 1              | 1         | 1         |          |
| 07/01/2014                    | 1                                 | 0              | 0         | 0         |          |
| Gastos de A                   | sistente A                        |                |           |           | 8        |
| Cantidad de I                 | Funcionarios: 3                   | Cantidad Sobre | sueldo: 0 |           |          |
| Fecha                         | Desayuno                          | Almuerzo       | Cena      | Hospedaje |          |
| 06/01/2014                    | 0                                 | 3              | 3         | 3         |          |
| 07/01/2014                    | 3                                 | 0              | 0         | 0         |          |
|                               |                                   |                |           | Aceptar   | Regresar |

#### Ilustración 42. Modificación de la Proyección de Gastos.

Si desea restablecer los valores a su estado original usted deberá dar click al botón <sup>VV</sup> para establecer los valores que tenía originalmente.

Terminado el paso de calcular el gasto de la proyección se podrá realizar dos tareas muy importantes, como lo son:

Descartar la proyección del gasto dando click en el botón <sup>IIII</sup> por si en dado caso usted desea realizar cambios grandes en lo que respecta a la convocatoria de apertura.

Cerrar la proyección de gastos dando click al botón **•** por si usted se encuentra seguro de que ya no se producirá ningún cambio en dicha proyección de gastos, una vez ejecutada esta función no podrá realizar más inclusiones de sedes.

Seguidamente de cerrada dicha proyección aparece el botón en el cual usted podrá ver el reporte general y especifico de los detalles referentes a la aplicación de los exámenes, una vez dado click aparecerá el reporte como en la siguiente ilustración como último punto de la aplicación de exámenes.

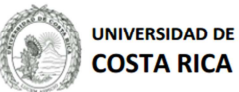

Sistema de Viáticos Locales Oficina de Administración Financiera

#### RECTORIA (116) Examen para Pruebas de Desarrollo

Reporte: Rpt\_VL\_AE\_InformeDePresupuestoD eLaConvocatoria Generado: 1/10/2014 9:52:39 AM Usuario: JOSEPH.BRENES Página: 1 de 4

PRESUPUESTO I Aplicación 19/10/2013

| SAN JOSE |                   |                |            |           |           |         | I           |           |           |       |            |           |             |           |            |
|----------|-------------------|----------------|------------|-----------|-----------|---------|-------------|-----------|-----------|-------|------------|-----------|-------------|-----------|------------|
| N°       | Sede              | Sobresueldo    | Transporte | Desayuno1 | Almuerzo1 | Cena1   | Hotel1      | Desayuno2 | Almuerzo2 | Cena2 | Hotel2     | Desayuno3 | Almuerzo3   | Cena3     | Total      |
| 1        | INSTITUTO DE INVE | ESTIGACIONES   | PSICOLOGIC | AS        |           |         |             |           |           |       |            |           |             |           | 701,000.00 |
| 1        | Coordinador B     | 80,000.00      | 0.00       | 0.00      | 0.00      | 0.00    | 0.00        | 0.00      | 0.00      | 0.00  | 0.00       | 0.00      | 0.00        | 0.00      |            |
| 23       | Asistente A       | 621,000.00     | 0.00       | 0.00      | 0.00      | 0.00    | 0.00        | 0.00      | 0.00      | 0.00  | 0.00       | 0.00      | 0.00        | 0.00      |            |
|          | SUBTOTALES        | 701,000.00     | 0.00       |           |           | Aliment | ación: 0.00 |           |           | Hospe | daje: 0.00 |           | Total Viáti | cos: 0.00 |            |
| 2        | FACULTAD DE DER   | ECHO (PISO 2)  | )          |           |           |         |             |           |           |       |            |           |             |           | 402,000.00 |
| 1        | Coordinador B     | 80,000.00      | 0.00       | 0.00      | 0.00      | 0.00    | 0.00        | 0.00      | 0.00      | 0.00  | 0.00       | 0.00      | 0.00        | 0.00      |            |
| 11       | Asistente A       | 297,000.00     | 5,500.00   | 0.00      | 0.00      | 0.00    | 0.00        | 0.00      | 0.00      | 0.00  | 0.00       | 0.00      | 0.00        | 0.00      |            |
| 1        | Conserje B        | 25,000.00      | 0.00       | 0.00      | 0.00      | 0.00    | 0.00        | 0.00      | 0.00      | 0.00  | 0.00       | 0.00      | 0.00        | 0.00      |            |
|          | SUBTOTALES        | 402,000.00     | 5,500.00   |           |           | Aliment | ación: 0.00 |           |           | Hospe | daje: 0.00 |           | Total Viáti | cos: 0.00 |            |
| 3        | FACULTAD DE CIER  | NCIAS ECONON   | MICAS      |           |           |         |             |           |           |       |            |           |             |           | 402,000.00 |
| 1        | Coordinador B     | 80,000.00      | 0.00       | 0.00      | 0.00      | 0.00    | 0.00        | 0.00      | 0.00      | 0.00  | 0.00       | 0.00      | 0.00        | 0.00      |            |
| 11       | Asistente A       | 297,000.00     | 0.00       | 0.00      | 0.00      | 0.00    | 0.00        | 0.00      | 0.00      | 0.00  | 0.00       | 0.00      | 0.00        | 0.00      |            |
| 1        | Conserje B        | 25,000.00      | 0.00       | 0.00      | 0.00      | 0.00    | 0.00        | 0.00      | 0.00      | 0.00  | 0.00       | 0.00      | 0.00        | 0.00      |            |
|          | SUBTOTALES        | 402,000.00     | 0.00       |           |           | Aliment | ación: 0.00 |           |           | Hospe | daje: 0.00 |           | Total Viáti | cos: 0.00 |            |
| 4        | FACULTAD DE CIER  | NCIAS SOCIALE  | S          |           |           |         |             |           |           |       |            |           |             |           | 402,000.00 |
| 1        | Coordinador B     | 80,000.00      | 0.00       | 0.00      | 0.00      | 0.00    | 0.00        | 0.00      | 0.00      | 0.00  | 0.00       | 0.00      | 0.00        | 0.00      |            |
| 11       | Asistente A       | 297,000.00     | 5,500.00   | 0.00      | 0.00      | 0.00    | 0.00        | 0.00      | 0.00      | 0.00  | 0.00       | 0.00      | 0.00        | 0.00      |            |
| 1        | Conserje B        | 25,000.00      | 0.00       | 0.00      | 0.00      | 0.00    | 0.00        | 0.00      | 0.00      | 0.00  | 0.00       | 0.00      | 0.00        | 0.00      |            |
|          | SUBTOTALES        | 402,000.00     | 5,500.00   |           |           | Aliment | ación: 0.00 |           |           | Hospe | daje: 0.00 |           | Total Viáti | cos: 0.00 |            |
| 5        | FACULTAD DE DER   | RECHO (PISO 3) | )          |           |           |         |             |           |           |       |            |           |             |           | 402,000.00 |
| 1        | Coordinador B     | 80,000.00      | 0.00       | 0.00      | 0.00      | 0.00    | 0.00        | 0.00      | 0.00      | 0.00  | 0.00       | 0.00      | 0.00        | 0.00      |            |
| 11       | Asistente A       | 297,000.00     | 5,500.00   | 0.00      | 0.00      | 0.00    | 0.00        | 0.00      | 0.00      | 0.00  | 0.00       | 0.00      | 0.00        | 0.00      |            |
| 1        | Conserje B        | 25,000.00      | 0.00       | 0.00      | 0.00      | 0.00    | 0.00        | 0.00      | 0.00      | 0.00  | 0.00       | 0.00      | 0.00        | 0.00      |            |
|          | SUBTOTALES        | 402,000.00     | 5,500.00   |           |           | Aliment | ación: 0.00 |           |           | Hospe | daje: 0.00 |           | Total Viáti | cos: 0.00 |            |
| 6        | FACULTAD DE LET   | RAS            |            |           |           |         |             |           |           |       |            |           |             |           | 402,000.00 |
| 1        | Coordinador B     | 80,000.00      | 0.00       | 0.00      | 0.00      | 0.00    | 0.00        | 0.00      | 0.00      | 0.00  | 0.00       | 0.00      | 0.00        | 0.00      |            |
| 11       | Asistente A       | 297,000.00     | 0.00       | 0.00      | 0.00      | 0.00    | 0.00        | 0.00      | 0.00      | 0.00  | 0.00       | 0.00      | 0.00        | 0.00      |            |
| 1        | Conserje B        | 25,000.00      | 0.00       | 0.00      | 0.00      | 0.00    | 0.00        | 0.00      | 0.00      | 0.00  | 0.00       | 0.00      | 0.00        | 0.00      |            |
|          | SUBTOTALES        | 402,000.00     | 0.00       |           |           | Aliment | ación: 0.00 |           |           | Hospe | daje: 0.00 |           | Total Viáti | cos: 0.00 |            |
| 7        | FACULTAD DE AGF   | RONOMIA        |            |           |           |         |             |           |           |       |            |           |             |           | 402,000.00 |

#### Ilustración 43. Reporte principal del presupuesto de la gira.

# **SECCIÓN REPORTES**

En esta sección usted podrá encontrar la información pertinente que le permitirá dar los siguientes reportes:

- Asistentes con alerta de vacaciones.
- Asistentes con alerta de incumplimiento de tiempo.

Para acceder a cualquiera de los opciones mencionadas debe dar click en el enlace de "Reportes".

Una vez desplegado el menú debe de seleccionar la opción que corresponda al reporte que desee efectuar.

Cada uno se detalla a continuación.

# Menú Principal Convocatoria a Examenes Catálogos Apertura Reportes Asistentes con Alerta de Vacaciones Asistentes con Alerta de Incumplimiento de Tiempo

Salir

# REPORTE DE ASISTENTES CON ALERTA DE VACACIONES

La opción del reporte le permitirá mostrar a los asistentes el reporte con alertas de vacaciones de cada uno de los coordinadores para que sea tomado en cuenta a la hora de seleccionarlos en el sistema, ya que si el coordinador se encuentra de vacaciones no podrá hacerse efectivo el pago de su aplicación de examenes

|       |                     | Lista           | do de Convocatorias |
|-------|---------------------|-----------------|---------------------|
| Regre | sar                 |                 |                     |
| Lista | do de Convocatorias |                 |                     |
| Año:  | Seleccione          | • <u>Buscar</u> |                     |

#### Ilustración 45. Mantenimiento del Reporte de alerta de vacaciones.

Después de elegir el año el mantenimiento desplegara la lista de las convocatorias efectuadas en el año y dar click para visualizar el reporte completo como se puede apreciar en la ilustración 46.

| Lista                                                                                                    | ado de Convocatorias |                    |                                                   |
|----------------------------------------------------------------------------------------------------|----------------------|--------------------|---------------------------------------------------|
| Año:                                                                                                    | 2013                 | ▼ Buscar           |                                                   |
|                                                                                                    | Fecha de Aplicación  | Tipo de Aplicación | Descripción                                       |
|                                                                                                    | 19/10/2013           | Ordinaria          | I Aplicación                                      |
| 1                                                                                                    | 19/10/2013           | Extraordinaria     | I Aplicación                                      |
| 1                                                                                                    | 06/10/2013           | Adecuación         | Prueba                                            |
| 1                                                                                                    | 28/09/2013           | Ordinaria          | V Aplicación de Prueba de Aptitud Académica 2013  |
| i de la comencia de la comencia de l | 21/09/2013           | Ordinaria          | IV Aplicación                                     |
| 1                                                                                                    | 19/09/2013           | Ordinaria          | prueba                                            |
| 4                                                                                                    | 18/09/2013           | Adecuación         | I Aplicación                                      |
| 1                                                                                                    | 18/09/2013           | Adecuación         | I Aplicación                                      |
|                                                                                                    | 14/09/2013           | Extraordinaria     | Pruebas para enviar a OAF 9 de Septiembre de 2013 |
| 1                                                                                                    | 14/09/2013           | Ordinaria          | I Aplicacion                                      |
| 1                                                                                                    | <u>2</u> <u>3</u>    |                    |                                                   |

Ilustración 46. Lista de las aplicaciones efectuadas en el año.

#### REPORTE DE ASISTENTES CON ALERTA DE INCUMPLIMIENTO DE TIEMPO

La opción del reporte le permitirá mostrar a las personas y el tiempo que tienen servido en la universidad para conocer si cumplen con los requisitos mínimos para la gira, usted elegirá en el reporte el año en que se realizaron las aperturas de convocatorias.

|       |                     | Lista    | do de Convocatorias |
|-------|---------------------|----------|---------------------|
| Regre | esar                |          |                     |
| Lista | do de Convocatorias |          |                     |
| Año:  | Seleccione          | ▼ Buscar |                     |

Ilustración 47. Mantenimiento del Reporte de alerta de incumplimiento de tiempo.

Después de elegir el año el mantenimiento desplegara la lista de las convocatorias efectuadas en el año y dar click

para visualizar el reporte completo como se puede apreciar en la ilustración 46.

-

| Regr  | esar                 |                    |                                                   |
|-------|----------------------|--------------------|---------------------------------------------------|
| Lista | ado de Convocatorias |                    |                                                   |
| Año:  | 2013                 | • Buscar           |                                                   |
|       | Fecha de Aplicación  | Tipo de Aplicación | Descripción                                       |
| 1     | 19/10/2013           | Ordinaria          | I Aplicación                                      |
|       | 19/10/2013           | Extraordinaria     | I Aplicación                                      |
|       | 06/10/2013           | Adecuación         | Prueba                                            |
| 1     | 28/09/2013           | Ordinaria          | V Aplicación de Prueba de Aptitud Académica 2013  |
| 1     | 21/09/2013           | Ordinaria          | IV Aplicación                                     |
| 1     | 19/09/2013           | Ordinaria          | prueba                                            |
| 1     | 18/09/2013           | Adecuación         | I Aplicación                                      |
|       | 18/09/2013           | Adecuación         | I Aplicación                                      |
|       | 14/09/2013           | Extraordinaria     | Pruebas para enviar a OAF 9 de Septiembre de 2013 |
|       | 14/09/2013           | Ordinaria          | I Aplicacion                                      |
| 1     | 23                   |                    |                                                   |

# Ilustración 48. Lista de las aplicaciones efectuadas en el año.

| UNIVERSIDAD DE<br>COSTA RICA<br>tema de Viáticos Locales<br>cina de Administración Financiera |                  | ASISTENTES INTER<br>CUMPLÍAN EL TIE<br>PARA LA<br>RECTORI/<br>Examen para Prueb | Reporte:<br>Rpt_VL_AE_AsistentesConAlertaDeli<br>cumplimientoDeTiempo<br>Generado: 1/10/2014 9:59:50 AM<br>Usuario: JOSEPH.BRENES<br>Página: 1 de 1 |                      |  |
|-----------------------------------------------------------------------------------------------|------------------|---------------------------------------------------------------------------------|----------------------------------------------------------------------------------------------------|----------------------|--|
|                                                                                               |                  | I Aplica                                                                        | ción                                                                                                    |                      |  |
|                                                                                               |                  | 24/08/2                                                                         | 013                                                                                                    |                      |  |
| N° de Identificación                                                                          | Nombre del Fun   | cionario                                                                        | Tiempo Servido                                                                                                    | en Meses             |  |
| Sede                                                                                          | FACULTAD DE      | DERECHO (PISO 2)                                                                | Coordinador: So                                                                                                    | OLERA LOBO FRANCISCO |  |
| 302360179                                                                                     | AGUILAR RODA F   | RANCISCO                                                                        |                                                                                                    | 322                  |  |
| 104690094                                                                                     | ALPIZAR ARIAS IL | EANA                                                                            |                                                                                                    | 315                  |  |
| 106030861                                                                                     | ARROYO MORA R    | AFAEL FRANCISCO                                                                 |                                                                                                    | 300                  |  |
| 105160339                                                                                     | BRICEÑO LOBO D   | ANIEL                                                                           |                                                                                                    | 291                  |  |
| 104500581                                                                                     | BRICEÑO LOBO J   | JAN CARLOS                                                                      |                                                                                                    | 332                  |  |
| 301981042                                                                                     | CERDAS RAMIREZ   | Z ROBERTO                                                                       |                                                                                                    | 354                  |  |
| 108250470                                                                                     | CESPEDES CALD    | ERON PEDRO JOSE                                                                 |                                                                                                    | 79                   |  |
| 104640816                                                                                     | DI MARE HERING   | ADOLFO                                                                          |                                                                                                    | 399                  |  |
| 204930173                                                                                     | MURILLO CASTRO   | ADRIANA                                                                         |                                                                                                    | 136                  |  |
| 900690096                                                                                     | PUJOL MESALLES   | JOSEFINA                                                                        |                                                                                                    | 422                  |  |
| 104690360                                                                                     | VARGAS MORALE    | S ILIAN IOSE                                                                    |                                                                                                    | 430                  |  |

Ilustración 49. Reporte de asistentes interinos que no cumplen con el tiempo mínimo para la gira.